# PCRF更换计算服务器UCS C240 M4

## 目录

简介 背景信息 <u>运行状况检查</u> 备份 确定托管在计算节点中的虚拟机 禁用驻留在VM上的PCRF服务以关闭 从Nova聚合列表中删除计算节点 计算节点删除 从Overcloud中删除 从服务列表中删除计算节点 删除中子代理 从Ironic数据库中删除 安装新计算节点 将新计算节点添加到超云 恢复虚拟机 Nova聚合列表的附加项 从弹性服务控制器(ESC)恢复虚拟机 检查驻留在虚拟机上的思科策略和计费规则功能(PCRF)服务

检查驻留在虚拟机上的思科束略和计费规则功能(PCRF)服 在ESC恢复失败时删除并重新部署一个或多个VM 获取网站的最新ESC模板 修改文件的过程 步骤1.修改导出模板文件。 步骤2.运行修改的导出模板文件。 步骤3.修改导出模板文件以添加虚拟机。 步骤4.运行修改的导出模板文件。 步骤5.检查驻留在VM上的PCRF服务。 步骤6.运行诊断程序以检查系统状态。 相关信息

# 简介

本文档介绍在托管思科策略套件(CPS)虚拟网络功能(VNF)的Ultra-M设置中更换有故障的计算服务 器所需的步骤。

## 背景信息

本文档面向熟悉Cisco Ultra-M平台的思科人员,并详细介绍在计算服务器更换时在OpenStack和 CPS VNF级别执行所需的步骤。 注意:为了定义本文档中的步骤,我们考虑了Ultra M 5.1.x版本。

## 运行状况检查

在更换计算节点之前,必须检查Red Hat OpenStack平台环境的当前运行状况。建议您检查当前状态,以避免在计算更换流程开启时出现问题。

步骤1.从OpenStack部署(OSPD)。

[root@director ~]\$ su - stack
[stack@director ~]\$ cd ansible
[stack@director ansible]\$ ansible-playbook -i inventory-new openstack\_verify.yml -e
platform=pcrf
步骤2.从每15分钟生成的ultram-health报告检验系统的运行状况。

[stack@director ~]# cd /var/log/cisco/ultram-health 步骤3.检查文件ultram\_health\_os.report。唯一的服务应显示为XXX 状态是neutron-sriov-nicagent.service。

步骤4.检查OSPD中运行的所有控制器是否运行rabbitmq。

```
[stack@director ~]# for i in $(nova list| grep controller | awk '{print $12}'| sed
's/ctlplane=//g') ; do (ssh -o StrictHostKeyChecking=no heat-admin@$i "hostname;sudo rabbitmqctl
eval 'rabbit_diagnostics:maybe_stuck().'" ) & done
步骤5.检验Stonith是否已启用
```

[stack@director ~]# **sudo pcs property show stonith-enabled** 步骤6.对于所有控制器,检验PCS状态。

- •所有控制器节点在haproxy-clone下启动。
- •所有控制器节点在galera下都处于活动状态。
- •所有控制器节点都在Rabbitmg下启动。
- •1个控制器节点处于主用状态,2个备用状态。

```
步骤7.来自OSPD。
```

[stack@director ~]\$ for i in \$(nova list| grep controller | awk '{print \$12}'| sed 's/ctlplane=//g') ; do (ssh -o StrictHostKeyChecking=no heat-admin@\$i "hostname;sudo pcs status" ) ;done

步骤8.从OSPD运行此命令,验证所有openstack服务是否都处于活动状态。

[stack@director ~]# sudo systemctl list-units "openstack\*" "neutron\*" "openvswitch\*" 步骤9.验证控制器的CEPH状态为HEALTH OK。

#### ;done 步骤10.检验OpenStack组件日志。查找任何错误:

Neutron: [stack@director ~]# sudo tail -n 20 /var/log/neutron/{dhcp-agent,l3-agent,metadataagent,openvswitch-agent,server}.log

Cinder: [stack@director ~]# **sudo tail -n 20 /var/log/cinder/{api,scheduler,volume}.log** 

Glance:

[stack@director ~]# **sudo tail -n 20 /var/log/glance/{api,registry}.log** 步骤11.从OSPD对API执行这些验证。

[stack@director ~]\$ source

[stack@director ~]\$ nova list

[stack@director ~]\$ glance image-list

[stack@director ~]\$ cinder list

[stack@director ~]\$ **neutron net-list** 步骤12.检验服务的运行状况。

Every service status should be "up": [stack@director ~]\$ nova service-list

Every service status should be " :-)":
[stack@director ~]\$ neutron agent-list

Every service status should be "up": [stack@director ~]\$ cinder service-list

## 备份

在恢复时,思科建议使用以下步骤备份OSPD数据库:

[root@director ~]# mysqldump --opt --all-databases > /root/undercloud-all-databases.sql
[root@director ~]# tar --xattrs -czf undercloud-backup-`date +%F`.tar.gz /root/undercloud-alldatabases.sql
/etc/my.cnf.d/server.cnf /var/lib/glance/images /srv/node /home/stack
tar: Removing leading `/' from member names
此过程可确保在不影响任何实例可用性的情况下更换节点。此外,建议备份CPS配置。

要从Cluster Manager VM备份CPS VM:

[root@CM ~] # config\_br.py -a export --mongo-all --svn --etc --grafanadb --auth-htpasswd -haproxy /mnt/backup/\$(hostname)\_backup\_all\_\$(date +\%Y-\%m-\%d).tar.gz

## 确定托管在计算节点中的虚拟机

确定托管在计算服务器上的虚拟机:

[stack@director ~]\$ nova list --field name,host,networks | grep compute-10 | 49ac5f22-469e-4b84-badc-031083db0533 | VNF2-DEPLOYM\_s9\_0\_8bc6cc60-15d6-4ead-8b6a-10e75d0e134d | pod1-compute-10.localdomain | Replication=10.160.137.161; Internal=192.168.1.131; Management=10.225.247.229; tb1-orch=172.16.180.129

**注意:**在此处显示的输出中,第一列对应于通用唯一标识符(UUID),第二列是VM名称,第三 列是VM所在的主机名。此输出的参数将用于后续部分。

### 禁用驻留在VM上的PCRF服务以关闭

步骤1.登录VM的管理IP:

[stack@XX-ospd ~]\$ ssh root@

[root@XXXSM03 ~]# monit stop all 步骤2.如果VM是SM、OAM或仲裁器,此外,请停止sessionmgr服务:

[root@XXXSM03 ~]# cd /etc/init.d
[root@XXXSM03 init.d]# ls -1 sessionmgr\*
-rwxr-xr-x 1 root root 4544 Nov 29 23:47 sessionmgr-27717
-rwxr-xr-x 1 root root 4399 Nov 28 22:45 sessionmgr-27721
-rwxr-xr-x 1 root root 4544 Nov 29 23:47 sessionmgr-27727
步骤3.对于标题为sessionmgr-xxxxx的每个文件,运行service sessionmgr-xxxxx stop:

[root@XXXSM03 init.d]# service sessionmgr-27717 stop

### 从Nova聚合列表中删除计算节点

步骤1.根据计算服务器托管的VNF,列出新聚合并确定与计算服务器对应的聚合。通常,格式为 <//>

[stack@director ~]\$ nova aggregate-list

| ++        | +                 |
|-----------|-------------------|
| Id   Name | Availability Zone |
| ++        | +                 |

|          | 29 | POD1-AUTOIT   | mgmt |  |
|----------|----|---------------|------|--|
|          | 57 | VNF1-SERVICE1 | -    |  |
|          | 60 | VNF1-EM-MGMT1 | -    |  |
|          | 63 | VNF1-CF-MGMT1 | -    |  |
|          | 66 | VNF2-CF-MGMT2 | -    |  |
|          | 69 | VNF2-EM-MGMT2 | -    |  |
|          | 72 | VNF2-SERVICE2 | -    |  |
|          | 75 | VNF3-CF-MGMT3 | -    |  |
|          | 78 | VNF3-EM-MGMT3 | -    |  |
|          | 81 | VNF3-SERVICE3 | -    |  |
| <b>_</b> |    |               |      |  |

在这种情况下,要替换的计算服务器属于VNF2。因此,相应的聚合列表是VNF2-SERVICE2。

步骤2.从识别的聚合中删除计算节点(通过"识别在计算节点中托管的VM"部分**中注明的主机名删除** )��

nova aggregate-remove-host

[stack@director ~]\$ nova aggregate-remove-host VNF2-SERVICE2 pod1-compute-10.localdomain 步骤3.检验计算节点是否已从聚合中删除。现在,主机不能列在聚合下:

nova aggregate-show

[stack@director ~]\$ nova aggregate-show VNF2-SERVICE2

## 计算节点删除

本节中提到的步骤是通用的,与计算节点中托管的虚拟机无关。

### 从Overcloud中删除

步骤1.创建名为delete\_node.sh的脚本文件,其内容如下所示。请确保所提及的模板与用于堆栈部 署的deploy.sh脚本中使用的模板相同。

delete\_node.sh

```
openstack overcloud node delete --templates -e /usr/share/openstack-tripleo-heat-
templates/environments/puppet-pacemaker.yaml -e /usr/share/openstack-tripleo-heat-
templates/environments/network-isolation.yaml -e /usr/share/openstack-tripleo-heat-
templates/environments/storage-environment.yaml -e /usr/share/openstack-tripleo-heat-
templates/environments/neutron-sriov.yaml -e /home/stack/custom-templates/network.yaml -e
/home/stack/custom-templates/ceph.yaml -e /home/stack/custom-templates/compute.yaml -e
/home/stack/custom-templates/layout.yaml -e /home/stack/custom-templates/layout.yaml --stack
```

```
[stack@director ~]$ source stackrc
[stack@director ~]$ /bin/sh delete_node.sh
+ openstack overcloud node delete --templates -e /usr/share/openstack-tripleo-heat-
templates/environments/puppet-pacemaker.yaml -e /usr/share/openstack-tripleo-heat-
templates/environments/network-isolation.yaml -e /usr/share/openstack-tripleo-heat-
templates/environments/storage-environment.yaml -e /usr/share/openstack-tripleo-heat-
templates/environments/neutron-sriov.yaml -e /home/stack/custom-templates/network.yaml -e
/home/stack/custom-templates/ceph.yaml -e /home/stack/custom-templates/compute.yaml -e
/home/stack/custom-templates/layout.yaml -e /home/stack/custom-templates/layout.yaml --stack
pod1 49ac5f22-469e-4b84-badc-031083db0533
Deleting the following nodes from stack pod1:
- 49ac5f22-469e-4b84-badc-031083db0533
Started Mistral Workflow. Execution ID: 4ab4508a-c1d5-4e48-9b95-ad9a5baa20ae
```

real 0m52.078s user 0m0.383s sys 0m0.086s

步骤2.等待OpenStack堆栈操作移至"完成"状态。

```
[stack@director ~]$ openstack stack list
+-----+
| ID | Stack Name | Stack Status | Creation Time |
Updated Time |
+-----+
| 5df68458-095d-43bd-a8c4-033e68ba79a0 | pod1 | UPDATE_COMPLETE | 2018-05-08T21:30:06Z | 2018-
05-08T20:42:48Z |
+-----+
```

-----+

### 从服务列表中删除计算节点

从服务列表中删除计算服务:

[stack@director ~]\$ source corerc
[stack@director ~]\$ openstack compute service list | grep compute-8
| 404 | nova-compute | pod1-compute-8.localdomain | nova | enabled | up | 201805-08T18:40:56.000000 |

openstack compute service delete

[stack@director ~]\$ openstack compute service delete 404

### 删除中子代理

删除旧的关联中子代理并打开计算服务器的vswitch代理:

| c3ee92ba-aa23-480c-ac81-d3d8d01dcc03 | Open vSwitch agent | pod1-compute-8.localdomainNone| False | UP| ec19cb01-abbb-4773-8397-8739d9b0a349 | NIC Switch agent | pod1-compute-8.localdomainNone| False | UP| neutron-sriov-nic-agent |

#### openstack network agent delete

[stack@director ~]\$ openstack network agent delete c3ee92ba-aa23-480c-ac81-d3d8d01dcc03
[stack@director ~]\$ openstack network agent delete ec19cb01-abbb-4773-8397-8739d9b0a349

#### 从Ironic数据库中删除

从Ironic数据库中删除节点并对其进行验证。

[stack@director ~]\$ source stackrc

nova show

[stack@director ~]\$ nova show podl-compute-10 | grep hypervisor | OS-EXT-SRV-ATTR:hypervisor\_hostname | 4ab21917-32fa-43a6-9260-02538b5c7a5a

ironic node-delete

[stack@director ~]\$ ironic node-delete 4ab21917-32fa-43a6-9260-02538b5c7a5a
[stack@director ~]\$ ironic node-list (node delete must not be listed now)

## 安装新计算节点

安装新UCS C240 M4服务器的步骤和初始设置步骤可从以下位置参考:<u>Cisco UCS C240 M4服务</u> 器安装和服务指南

步骤1.安装服务器后,将硬盘作为旧服务器插入各插槽中。

步骤2.使用CIMC IP登录服务器。

步骤3.如果固件与之前使用的推荐版本不同,则执行BIOS升级。BIOS升级步骤如下:<u>Cisco UCS</u> <u>C系列机架式服务器BIOS升级指南</u>

步骤4.要验证物理驱动器的状态,请导航到Storage > Cisco 12G SAS**模块化RAID控制器(SLOT-**HBA)> Physical Drive Info。它必须未配**置良好** 

此处显示的存储可以是SSD驱动器。

|                            | <b>≆</b> nhaha Cis            | sco Integrated Manageme                         | ent Controller                |                          | 🔶 🗹 🔵 ad            | lmin@10.65.33.67 | - C240-FCH2114V1NW      |
|----------------------------|-------------------------------|-------------------------------------------------|-------------------------------|--------------------------|---------------------|------------------|-------------------------|
| Chassis •                  | ↑ / / Cisco 1<br>(SLOT-HBA) / | 2G SAS Modular Raid Co<br>Physical Drive Info * | ntroller                      | Refresh                  | Host Power Launch K | VM Ping Reb      | oot   Locator LED   🔞 ( |
| Compute                    | Controller Info               | Physical Drive Info Virtual D                   | rive Info Battery Backup Unit | Storage Log              |                     |                  |                         |
| Networking                 | Physical Driv                 | Physical Drives                                 |                               |                          |                     |                  | Selected 0 / Total 2    |
| Storage •                  | PD-1 PD-2                     | Make Global Hot Spare                           | Make Dedicated Hot Spare Rem  | ove From Hot Spare Pools | Prepare For Rem     | noval            | >>                      |
| Cisco 12G SAS Modular Raid |                               | Controller                                      | Physical Drive Number         | Status                   | Health              | Boot Drive       | Drive Firmware          |
| Cisco FlexFlash            |                               | SLOT-HBA                                        | 1                             | Unconfigured Good        | Good                | false            | N003                    |
| Admin +                    | sco FlexFlash                 | SLOT-HBA                                        | 2                             | Unconfigured Good        | Good                | false            | N003                    |

步骤5.要从RAID级别为1的物理驱动器创建虚拟驱动器,请导航到Storage > Cisco 12G SAS**模块化** RAID**控制器(SLOT-HBA)> Controller Info > Create Virtual Drive from Unused Physical Drives** 

|                            | H diala        | Cisco In   | tegrated Manag  | gement C     | ontroll | er                    |                   |   |                  |
|----------------------------|----------------|------------|-----------------|--------------|---------|-----------------------|-------------------|---|------------------|
|                            | Create Virtual | Drive from | Unused Physical | Drives       |         |                       | _                 | _ | @ X              |
| Chassis +                  |                | RAID Level | : 1             |              | T       | Enable Full Disk Encr | yption:           |   |                  |
| Compute                    |                |            |                 |              |         | •                     |                   |   |                  |
| Networking .               | Create Drive   | Groups     |                 |              |         |                       |                   |   |                  |
|                            | Physical Dri   | ves        |                 | Selected 2 / | Fotal 2 | ¢                     | Drive Groups      |   | - <del>(</del> 2 |
| Storage 🔹                  | ID             | Size(MB)   | Model           | Interface    | Туре    |                       | Name              |   |                  |
| Cisco 12G SAS Modular Raid | ✓ 1            | 1906394 MI | B SEAGA         | HDD          | SAS     |                       | No data available |   |                  |
| Cisco FlexFlash            | ✓ 2            | 1906394 MI | B SEAGA         | HDD          | SAS     |                       |                   |   |                  |
| Admin +                    |                |            |                 |              |         |                       |                   |   |                  |
|                            |                |            |                 |              |         |                       |                   |   |                  |
|                            |                |            |                 |              |         |                       |                   |   |                  |
|                            | Virtual Drive  | Propertie  | 8               |              |         |                       |                   |   |                  |
|                            |                | Name:      | RAID1           |              |         | Disk Cache Policy:    | Unchanged         | • |                  |
|                            | Acces          | s Policy:  | Read Write      |              | Ŧ       | Write Policy:         | Write Through     | • |                  |
|                            | Rea            | d Policy:  | No Read Ahead   |              | •       | Strip Size (MB):      | 64k               | • |                  |
|                            | Cach           | e Policy:  | Direct IO       |              | •       | Size                  |                   |   | MB               |

|                  |             | Create Virtual [  | Drive from | m Unuse | ed Physica | l Drives     |           |                    |          |           |   | 0  |
|------------------|-------------|-------------------|------------|---------|------------|--------------|-----------|--------------------|----------|-----------|---|----|
| Chassis          | •           |                   | RAID Lev   | el: 1   |            |              | •         | Enable Full Disk E | ncryptio | n: 🗌      |   |    |
| Compute          |             |                   |            |         |            |              |           |                    |          |           |   |    |
| Networking       | +           | Create Drive      | Groups     |         |            | Selected 0 / | Total 0 🐔 | X +                | Dri      | ve Groups |   | ¢. |
| Storage          | *           | ID                | Size(MB)   |         | Model      | Interface    | Туре      |                    |          | Name      |   |    |
| Cisco 12G SAS Mo | odular Raid | No data available | Ð          |         |            |              |           |                    |          | DG [1.2]  |   |    |
| Cisco FlexFlash  |             |                   |            |         |            |              |           | <<                 |          |           |   |    |
| Admin            |             |                   |            |         |            |              |           |                    |          |           |   |    |
|                  |             |                   |            |         |            |              |           |                    |          |           |   |    |
|                  |             | Virtual Drive     | Propert    | ies     |            |              |           |                    |          |           |   |    |
|                  |             |                   | Name:      | воотоя  | si         |              |           | Disk Cache Polic   | y: Und   | hanged    | • |    |
|                  |             | Access            | Policy:    | Read Wr | ite        |              | •         | Write Polic        | y: Writ  | e Through | • |    |
|                  |             | Read              | Policy:    | No Read | Ahead      |              | •         | Strip Size (ME     | ): 64k   |           | • |    |
|                  |             |                   |            |         |            |              |           |                    |          |           |   |    |

步骤6.选择VD并配置Set **as Boot Drive(设置**为引导驱动器),如图所示。

|                                | æ alhalta C                 | isco Integrated Manageme       | nt Controller           |                      | 0                       | admin@10.65.33.67 -   | C240-FCH2114V1NW         | , <b>z</b> |
|--------------------------------|-----------------------------|--------------------------------|-------------------------|----------------------|-------------------------|-----------------------|--------------------------|------------|
| Chassis •                      | ↑ / / Cisco 1<br>(SLOT-HBA) | 12G SAS Modular Raid Cor       | ntroller                | Refr                 | esh   Host Power   Laun | ch KVM   Ping   Reboo | at   Locator LED   (     | 0          |
| Compute                        | Controller Info             | Physical Drive Info Virtual Dr | ive Info Battery Backup | Unit Storage Log     |                         |                       |                          |            |
| Networking •                   | Virtual Drives              | Virtual Drives                 |                         | _                    |                         |                       | Selected 1 / Total 1 🛛 🖁 | /z -       |
| Storage •                      | VD-0                        | Initialize Cancel Initializ    | ation Set as Boot Drive | Delete Virtual Drive | Edit Virtual Drive      | Hide Drive            | >>                       |            |
| Cisco 12G SAS Modular Ra Stora | ge                          | Virtual Drive Number           | Name                    | Status               | Health                  | Size                  | RAID Level               | Во         |
| Cisco FlexFlash                |                             | ] 0                            | BOOTOS                  | Optimal              | Good                    | 1906394 MB            | RAID 1                   | fals       |
| Admin 🕨                        |                             |                                |                         |                      |                         |                       |                          |            |

步骤7.要启用IPMI over LAN,请导航至Admin > Communication Services > Communication Services,如图所示。

|                        | Services Cisco Integrated Management Controller                                                                               |   |
|------------------------|----------------------------------------------------------------------------------------------------|---|
|                        | Admin@10.65.33.67 - C240-FCH2141V113                                                                                          | ¢ |
| Chassis •              | ስ / / Communication Services / Communications Services 🜟                                                                      |   |
| Compute                | Refresh   Host Power   Launch KVM   Ping   Reboot   Locator LED   🚱                                                           |   |
| Compato                | Communications Services SNMP Mail Alert                                                                                       |   |
| Networking •           |                                                                                                    |   |
| Storage                | HTTP Properties                                                                                                    |   |
|                        | HTTP/S Enabled: 🗹 Session Timeout(seconds): 1800 Enabled: 🗹                                                                   |   |
| Admin 🔹                | Redirect HTTP to HTTPS Enabled: 🗸 Max Sessions: 4 Privilege Level Limit: admin                                                |   |
| User Management        | HTTP Port:         80         Active Sessions:         1         Encryption Key:         000000000000000000000000000000000000 |   |
| eee management         | HTTPS Port: 443 Randomize                                                                                                    |   |
| Networking             |                                                                                                    |   |
| Communication Services | XML API Properties                                                                                                    |   |
|                        | XML API Enabled:                                                                                                    |   |

步骤8.要禁用超线程(如图所示),请导航至Compute > BIOS > Configure BIOS > Advanced > Processor Configuration。

|            | Second Cisco Integrate              | ed Management Co          | ntroller                   |   | 🜲 <u> 3</u> admin@10.65.33.67 - C240                   | -FCH2141V113  |
|------------|-------------------------------------|---------------------------|----------------------------|---|--------------------------------------------------------|---------------|
| Chassis    | A / Compute / BIOS *                |                           |                            |   |                                                        |               |
| Compute    | BIOS Remote Management              | Troubleshooting P         | Power Policies PID Catalog | R | tefresh   Host Power   Launch KVM   Ping   Reboot   Lo | cator LED   🔞 |
| Networking | Enter BIOS Setup   Clear BIOS CMOS  | Restore Manufacturing Cur | stom Settings              |   |                                                        |               |
| Storage    | Configure BIOS Configure B          | oot Order Configure I     | BIOS Profile               |   |                                                        |               |
| Admin      | Main Advanced Server                | Management                |                            |   |                                                        |               |
|            | Note: Default values are shown in t | bold.                     |                            |   |                                                        |               |
|            | Reboot                              | Host Immediately:         |                            |   |                                                        |               |
|            | ▼ Processor Configur                | ration                    |                            |   |                                                        |               |
|            | Intel(R) Hy                         | per-Threading Technology  | Disabled                   | • | Number of Enabled Cores                                | All           |
|            |                                     | Execute Disable           | Enabled                    | • | Intel(R) VT                                            | Enabled       |
|            |                                     | Intel(R) VT-d             | Enabled                    | • | Intel(R) Interrupt Remapping                           | Enabled       |
|            | · · · · · ·                         | ntel(R) Pass Through DMA  | Disabled                   | • | Intel(R) VT-d Coherency Support                        | Disabled      |
|            | Intel(R) Pass 1                     | Through DMA ATS Support   | Enabled                    | • | CPU Performance                                        | Enterprise    |

**注意:**此处显示的映像和本节中提及的配置步骤均参考固件版本3.0(3e),如果您使用其他版本,可能会略有变化

## 将新计算节点添加到超云

本节中提到的步骤是通用的,与计算节点托管的VM无关。

步骤1.添加具有不同索引的计算服务器。

创建仅**包含要添**加的新计算服务器详细信息的add\_node.json文件。确保以前未使用新计算服务器的 索引号。通常,增加下一个最高的计算值。

示例:最早的是compute-17,因此,在2-vnf系统的情况下创建compute-18。

注意:注意json格式。

```
[stack@director ~]$ cat add_node.json
{
    "nodes":[
        {
            "mac":[
            ],
            "capabilities": "node:compute-18, boot_option:local",
            "cpu":"24",
            "memory":"256000",
            "disk":"3000",
            "arch":"x86_64",
            "pm_type":"pxe_ipmitool",
            "pm user":"admin",
            "pm_password":"<PASSWORD>",
            "pm_addr":"192.100.0.5"
        }
    1
```

<sub>}</sub> 步骤2.导入json文件。

[stack@director ~]\$ openstack baremetal import --json add\_node.json Started Mistral Workflow. Execution ID: 78f3b22c-5c11-4d08-a00f-8553b09f497d Successfully registered node UUID 7eddfa87-6ae6-4308-b1d2-78c98689a56e Started Mistral Workflow. Execution ID: 33a68c16-c6fd-4f2a-9df9-926545f2127e Successfully set all nodes to available.

步骤3.使用上一步中记录的UUID运行节点内省。

```
[stack@director ~]$ openstack baremetal node manage 7eddfa87-6ae6-4308-b1d2-78c98689a56e
[stack@director ~]$ ironic node-list |grep 7eddfa87
| 7eddfa87-6ae6-4308-b1d2-78c98689a56e | None | None | None
```

manageable False

[stack@director ~]\$ openstack overcloud node introspect 7eddfa87-6ae6-4308-bld2-78c98689a56e -provide
Started Mistral Workflow. Execution ID: e320298a-6562-42e3-8ba6-5ce6d8524e5c
Waiting for introspection to finish...
Successfully introspected all nodes.
Introspection completed.
Started Mistral Workflow. Execution ID: c4a90d7b-ebf2-4fcb-96bf-e3168aa69dc9
Successfully set all nodes to available.
[stack@director ~]\$ ironic node-list |grep available
| 7eddfa87-6ae6-4308-bld2-78c98689a56e | None | None | power off
| available | False |

步骤4.在"计算IP"下将IP地**址添**加到custom-templates/layout.yml。您将该地址添加到每个类型的列 表末尾,此处显示的compute-0作为示例。

```
ComputeIPs:
```

internal\_api: - 11.120.0.43 - 11.120.0.44 -11.120.0.45-11.120.0.43<<< take compute-0 .43 and add here tenant: - 11.117.0.43 - 11.117.0.44 - 11.117.0.45 - 11.117.0.43 << and here storage: - 11.118.0.43 - 11.118.0.44 -11.118.0.45- 11.118.0.43 << and here

步骤5.执**行先前**用于部署堆栈的deploy.sh脚本,以便将新计算节点添加到超云堆栈。

#### [stack@director ~]\$ ./deploy.sh

++ openstack overcloud deploy --templates -r /home/stack/custom-templates/custom-roles.yaml -e
/usr/share/openstack-tripleo-heat-templates/environments/network-isolation.yaml -e
/usr/share/openstack-tripleo-heat-templates/environments/storage-environment.yaml -e
/usr/share/openstack-tripleo-heat-templates/environments/neutron-sriov.yaml -e
/usr/share/openstack-tripleo-heat-templates/environments/neutron-sriov.yaml -e
/home/stack/custom-templates/network.yaml -e /home/stack/custom-templates/ceph.yaml -e

ADN-ultram --debug --log-file overcloudDeploy\_11\_06\_17\_\_16\_39\_26.log --ntp-server 172.24.167.109 --neutron-flat-networks phys\_pcie1\_0,phys\_pcie1\_1,phys\_pcie4\_0,phys\_pcie4\_1 --neutron-networkvlan-ranges datacentre:1001:1050 --neutron-disable-tunneling --verbose --timeout 180 ... Starting new HTTP connection (1): 192.200.0.1 "POST /v2/action\_executions HTTP/1.1" 201 1695 HTTP POST http://192.200.0.1:8989/v2/action executions 201 Overcloud Endpoint: http://10.1.2.5:5000/v2.0 Overcloud Deployed clean\_up DeployOvercloud: END return value: 0 real 38m38.971s user 0m3.605s sys 0m0.466s

步骤6.等待openstack堆栈状态为"完成"。

步骤7.检查新计算节点是否处于活动状态。

```
[stack@director ~]$ source stackrc
[stack@director ~]$ nova list |grep compute-18
| 0f2d88cd-d2b9-4f28-b2ca-13e305ad49ea | pod1-compute-18 | ACTIVE | - | Running
| ctlplane=192.200.0.117 |
[stack@director ~]$ source corerc
[stack@director ~]$ openstack hypervisor list |grep compute-18
```

```
| 63 | pod1-compute-18.localdomain
```

## 恢复虚拟机

### Nova聚合列表的附加项

将计算节点添加到聚合主机并验证主机是否已添加。

nova aggregate-add-host

[stack@director ~]\$ nova aggregate-add-host VNF2-SERVICE2 pod1-compute-18.localdomain

nova aggregate-show

[stack@director ~]\$ nova aggregate-show VNF2-SERVICE2

### 从弹性服务控制器(ESC)恢复虚拟机

步骤1. VM在nova列表中处于错误状态。

[stack@director ~]\$ nova list |grep VNF2-DEPLOYM\_s9\_0\_8bc6cc60-15d6-4ead-8b6a-10e75d0e134d | 49ac5f22-469e-4b84-badc-031083db0533 | VNF2-DEPLOYM\_s9\_0\_8bc6cc60-15d6-4ead-8b6a-10e75d0e134d | ERROR | - | NOSTATE | 步骤2.从ESC恢复虚拟机。

[admin@VNF2-esc-esc-0 ~]\$ sudo /opt/cisco/esc/esc-confd/esc-cli/esc\_nc\_cli recovery-vm-action DO VNF2-DEPLOYM\_s9\_0\_8bc6cc60-15d6-4ead-8b6a-10e75d0e134d [sudo] password for admin:

```
Recovery VM Action
/opt/cisco/esc/confd/bin/netconf-console --port=830 --host=127.0.0.1 --user=admin --
privKeyFile=/root/.ssh/confd_id_dsa --privKeyType=dsa --rpc=/tmp/esc_nc_cli.ZpRCGiieuW
```

步骤3.监控yangesc.log。

admin@VNF2-esc-esc-0 ~]\$ tail -f /var/log/esc/yangesc.log ... 14:59:50,112 07-Nov-2017 WARN Type: VM\_RECOVERY\_COMPLETE 14:59:50,112 07-Nov-2017 WARN Status: SUCCESS 14:59:50,112 07-Nov-2017 WARN Status Code: 200 14:59:50,112 07-Nov-2017 WARN Status Msg: Recovery: Successfully recovered VM [VNF2-DEPLOYM\_s9\_0\_8bc6cc60-15d6-4ead-8b6a-10e75d0e134d]. 注意:如果VM处于关闭状态,则使用ESC中的esc\_nc\_cli打开它电源。

从集群管理器VM中检查diagnostics.sh,如果发现任何针对恢复的VM的错误,则

步骤1.登录到相应的VM。

[stack@XX-ospd ~]\$ **ssh root@** 

[root@XXXSM03 ~]# monit start all 步骤2.如果VM是SM、OAM或仲裁,除此之外,请启动之前停止的sessionmgr服务:

对于标有sessionmgr-xxxxx的每个文件,运行service sessionmgr-xxxxx start:

[root@XXXSM03 init.d]# **service sessionmgr-27717 start** 如果诊断仍未清除,则从Cluster Manager VM执**行build\_all.sh**,然后对每个VM执行VM-init。

/var/qps/install/current/scripts/build\_all.sh

ssh VM e.g. ssh pcrfclient01
/etc/init.d/vm-init

## 在ESC恢复失败时删除并重新部署一个或多个VM

如果ESC恢复命令(上面)不起作用(VM\_RECOVERY\_FAILED),则删除并读取各个VM。

### 获取网站的最新ESC模板

从ESC门户:

步骤1.将光标置于蓝色的"操作"按钮上,将打开一个弹出窗口,现在单击"导出模板",如图所示。

|   |    | LASTE SZIWESSEG | NTROLLE  | 2 | Deployments<br>View all the current deployments |   |                 |   |                       |                 |   |                  |                  |             |        | 🔿 / Deple                     | oyments |
|---|----|-----------------|----------|---|-------------------------------------------------|---|-----------------|---|-----------------------|-----------------|---|------------------|------------------|-------------|--------|-------------------------------|---------|
|   | 0  | Admin<br>ESC Ad | n<br>min |   | Status of all VM(s)                             |   |                 |   |                       |                 |   |                  |                  |             |        |                               |         |
|   |    | 日 Account Sati  | linga    |   | O VMs waiting                                   |   | 0 VMs deploying | ۵ | 78 VMs deployed       | 🖋 78 VMs active |   | A 0 VM<br>deploy | s faile<br>(Erro | :d to<br>r) | A      | 0 VMs deploy<br>error state   | yed in  |
|   | Ð  | Dashboard       |          |   |                                                 |   |                 |   |                       |                 |   |                  |                  |             |        |                               |         |
|   | ¢  | Notifications   | 5        |   | A list of deployments                           |   |                 |   |                       |                 |   |                  |                  |             |        | <ul> <li>New Deple</li> </ul> | oyment  |
|   | ۵  | Deployment      | s        |   |                                                 |   |                 |   |                       |                 |   |                  |                  |             |        |                               |         |
| þ | 8  | Resources       |          | > | Show 10 entries                                 |   |                 |   |                       |                 |   |                  |                  |             | Search | h:                            | _ (     |
|   | 00 | System          |          | > | Deployment Name                                 | - | Tenant Name     | • | Deployment ID         |                 | ٢ | # of VNFs        | \$               | Status      | \$     | Actions                       | ٠       |
|   | æ  | Infrastructure  | e        | > | RIP1-tmo                                        |   | Port            |   | 78c67b40-0b6a-42de-8e | d1-44279a6e5906 |   | 23               |                  | Activ       | •      | Actions +                     |         |
|   |    | About           |          |   | RIP2-tmo                                        |   | Porf            |   | d29e095a-8bcb-4067-80 | 84-670d570c3a3f |   | 23               |                  | Activ       | •      | Actions -                     |         |
|   |    |                 |          |   | Showing 1 to 2 of 2 entries                     |   |                 |   |                       |                 |   |                  |                  |             | Up     | date                          |         |
|   |    |                 |          |   |                                                 |   |                 |   |                       |                 |   |                  |                  | Q           | l M    | ew VNFs                       |         |
|   |    |                 |          |   |                                                 |   |                 |   |                       |                 |   |                  |                  |             | Ex     | port Temp                     | late    |
| L |    |                 |          |   |                                                 |   |                 |   |                       |                 |   |                  |                  | ×           | l Un   | deploy                        |         |

步骤2.显示了将模板下载到本地计算机的选项,请选中"保存文**件"(**如图所示)。

| diste ESC                   | × +                                                               |
|-----------------------------|-------------------------------------------------------------------|
| ← → פ ים                    | i 🏠 https://10.145.0.75:9001/deployments                          |
| News SLK Lab                | BH Cisco Labs Kellys Lab My CPS VM Customers Most Visited Started |
| cisco                       | You have chosen to open:                                          |
| ELA STIC SERVICES CONTROLLE | temporaryDepXmlFile.xml                                           |
| Admin                       | which is: XML Document (8.5 KB)<br>from: https://10.145.0.75:9001 |
| ESC Admin                   | What should Firefox do with this file?                            |
| <u>.</u> Account Settings   | C Open with Office XML Handler (default)                          |
| O                           | ⊙ Save File                                                       |
| 💼 Dashboard                 | Do this <u>a</u> utomatically for files like this from now on.    |
|                             | OK Cancel                                                         |
| Deployments                 |                                                                   |
|                             |                                                                   |

步骤3.如图所示,选择一个位置并保存文件供以后使用。

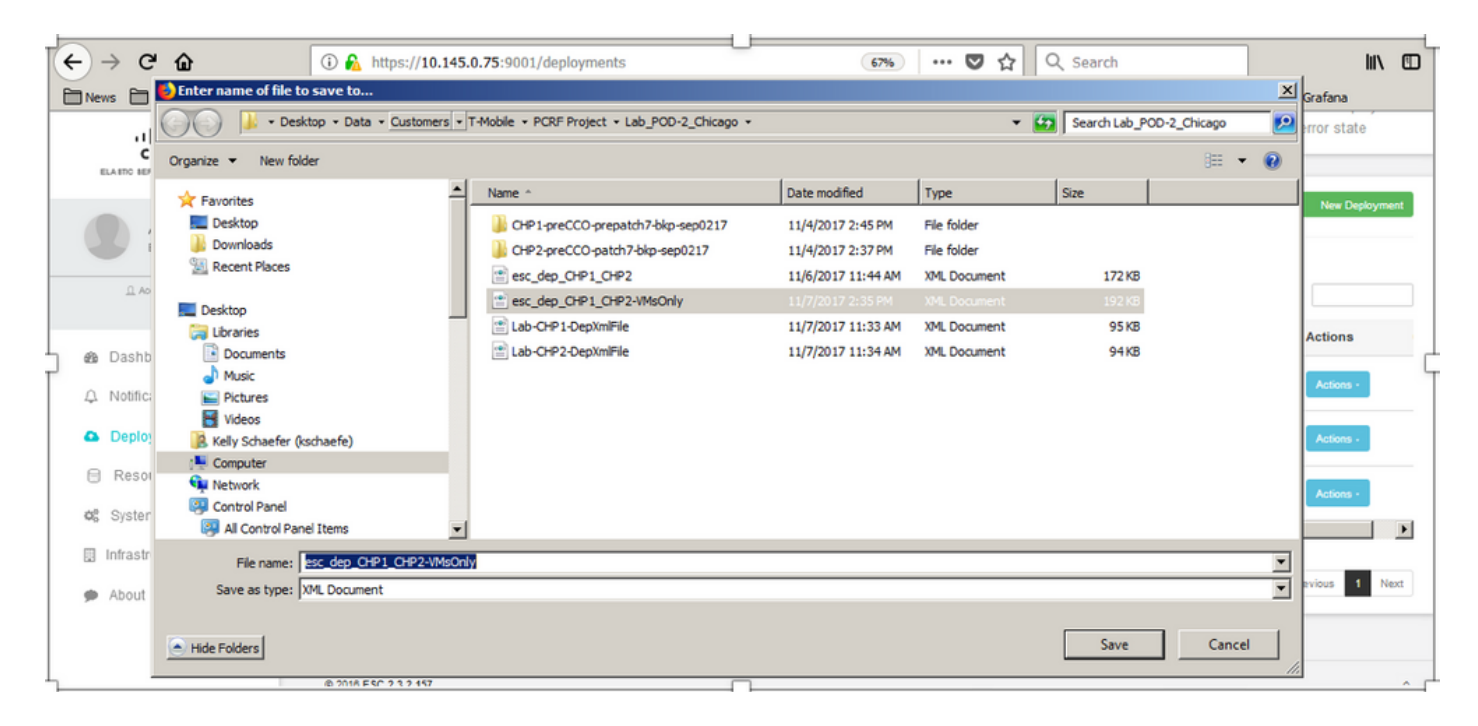

步骤4.登录Active ESC以删除站点,并将上述保存的文件复制到此目录的ESC中。

/opt/cisco/esc/cisco-cps/config/gr/tmo/gen 步骤5.将目录更改**为/opt/cisco/esc/cisco-cps/config/gr/tmo/gen**:

cd /opt/cisco/esc/cisco-cps/config/gr/tmo/gen 修改文件的过程

步骤1.修改导出模板文件。

在此步骤中,您修改导出模板文件以删除与需要恢复的VM关联的VM组。

导出模板文件用于特定群集。

该集群中有多个vm\_group。 每个VM类型(PD、PS、SM、OM)有一个或多个vm\_groups。

注意:某些vm\_groups有多个VM。 该组中的所有VM将被删除并重新添加。

在该部署中,您需要标记一个或多个vm\_groups以进行删除。

示例:

<vm\_group>

<name>cm</name>

现在将<vm\_group>更改为<vm\_group nc:operation="delete">并保存更改。

### 步骤2.运行修改的导出模板文件。

从ESC运行:

/opt/cisco/esc/esc-confd/esc-cli/esc\_nc\_cli edit-config /opt/cisco/esc/ciscocps/config/gr/tmo/gen/

#### 在ESC门户中,您应该能够看到一个或多个VM,这些VM移至未部署状态,然后完全消失。

#### 可以在ESC的/var/log/esc/yangesc.log中跟踪进度

示例:

```
09:09:12,608 29-Jan-2018 INFO ===== UPDATE SERVICE REQUEST RECEIVED(UNDER TENANT) =====

09:09:12,608 29-Jan-2018 INFO Tenant name: Pcrf

09:09:29,794 29-Jan-2018 INFO Deployment name: WSP1-tmo

09:09:29,794 29-Jan-2018 INFO ===== CONFD TRANSACTION ACCEPTED =====

09:10:19,459 29-Jan-2018 INFO ===== SEND NOTIFICATION STARTS =====

09:10:19,459 29-Jan-2018 INFO Type: VM_UNDEPLOYED

09:10:19,459 29-Jan-2018 INFO Status: SUCCESS

09:10:19,459 29-Jan-2018 INFO Status Code: 200

09:10:22,292 29-Jan-2018 INFO ===== SEND NOTIFICATION STARTS =====

09:10:22,292 29-Jan-2018 INFO ===== SEND NOTIFICATION STARTS =====

09:10:22,292 29-Jan-2018 INFO ===== SEND NOTIFICATION STARTS =====

09:10:22,292 29-Jan-2018 INFO Status: SUCCESS

09:10:22,292 29-Jan-2018 INFO Type: SERVICE_UPDATED

09:10:22,292 29-Jan-2018 INFO Status: SUCCESS

09:10:22,292 29-Jan-2018 INFO Status: SUCCESS

09:10:22,292 29-Jan-2018 INFO Type: SERVICE_UPDATED

09:10:22,292 29-Jan-2018 INFO Status: SUCCESS

09:10:22,292 29-Jan-2018 INFO Status: SUCCESS

09:10:22,292 29-Jan-2018 INFO Status: SUCCESS

09:10:22,292 29-Jan-2018 INFO Status: SUCCESS

09:10:22,292 29-Jan-2018 INFO Status: SUCCESS

09:10:22,292 29-Jan-2018 INFO Status: SUCCESS

09:10:22,292 29-Jan-2018 INFO Status: SUCCESS

09:10:22,292 29-Jan-2018 INFO Status: SUCCESS

09:10:22,292 29-Jan-2018 INFO Status: SUCCESS

09:10:22,292 29-Jan-2018 INFO Status: SUCCESS

09:10:22,292 29-Jan-2018 INFO Status: SUCCESS

09:10:22,292 29-Jan-2018 INFO Status: SUCCESS

09:10:22,292 29-Jan-2018 INFO Status: SUCCESS

09:10:22,292 29-Jan-2018 INFO Status: SUCCESS

09:10:22,292 29-Jan-2018 INFO Status: SUCCESS

09:10:22,292 29-Jan-2018 INFO Status: SUCCESS

09:10:22,292 29-Jan-2018 INFO Status: SUCCESS

09:10:22,292 29-Jan-2018 INFO Status: SUCCESS

09:10:22,292 29-Jan-2018 INFO Status: SUCCESS

09:10:22,292 29-Jan-2018 INFO Status: SUCCESS

09:10:22,292 29-Jan-2018 INFO Status: SUCCESS

09:10:22,292 29-Jan-2018 INFO Status: SUCCESS

09:10:22,292 29-Jan-2018 INFO STATUS
```

#### 步骤3.修改导出模板文件以添加虚拟机。

在此步骤中,修改导出模板文件以重新添加与要恢复的VM关联的VM组。

导出模板文件分为两个部署(cluster1 / cluster2)。

每个集群中都有一个vm\_group。每个VM类型(PD、PS、SM、OM)有一个或多个vm\_groups。

注意:某些vm\_groups有多个VM。 将重新添加该组中的所有VM。

示例:

<vm\_group nc:operation="delete">

<name>cm</name>

将<vm\_group nc:operation="delete">更改为<vm\_group>。

**注意:**如果因主机被替换而需要重建VM,则主机的主机名可能已更改。 如果主机的主机名已 更改,则需要更**新vm\_group**放置**部分**中的主机名。

<placement>

<type>zone\_host</type>

<enforcement>严格</enforcement>

#### <host>wsstackovs-compute-4.localdomain</host

</placement>

在执行此MOP之前,将上一节中显示的主机名称更新为Ultra-M团队提供的新主机名。安装新主机后 ,保存更改。

#### 步骤4.运行修改的导出模板文件。

从ESC运行:

/opt/cisco/esc/esc-confd/esc-cli/esc\_nc\_cli edit-config /opt/cisco/esc/ciscocps/config/gr/tmo/gen/

### 从ESC门户,您应能看到一个或多个VM重新出现,然后进入活动状态。

#### 可以在ESC的/var/log/esc/yangesc.log中跟踪进度

示例:

```
09:14:00,906 29-Jan-2018 INFO ===== UPDATE SERVICE REQUESTRECEIVED (UNDER TENANT) =====
09:14:00,906 29-Jan-2018 INFO Tenant name: Pcrf
09:14:00,906 29-Jan-2018 INFO Deployment name: WSP1-tmo
09:14:01,542 29-Jan-2018 INFO
09:14:01,542 29-Jan-2018 INFO ===== CONFD TRANSACTION ACCEPTED =====
09:16:33,947 29-Jan-2018 INFO
09:16:33,947 29-Jan-2018 INFO ===== SEND NOTIFICATION STARTS =====
09:16:33,947 29-Jan-2018 INFO Type: VM_DEPLOYED
09:16:33,947 29-Jan-2018 INFO Status: SUCCESS
09:16:33,947 29-Jan-2018 INFO Status Code: 200
09:19:00,148 29-Jan-2018 INFO ===== SEND NOTIFICATION STARTS =====
09:19:00,148 29-Jan-2018 INFO Type: VM_ALIVE
09:19:00,148 29-Jan-2018 INFO Status: SUCCESS
09:19:00,148 29-Jan-2018 INFO Status Code: 200
09:19:00,275 29-Jan-2018 INFO ===== SEND NOTIFICATION STARTS =====
09:19:00,275 29-Jan-2018 INFO Type: SERVICE_UPDATED
09:19:00,275 29-Jan-2018 INFO Status: SUCCESS
09:19:00,275 29-Jan-2018 INFO Status Code: 200
```

#### 步骤5.检查驻留在VM上的PCRF服务。

检查PCRF服务是否关闭并启动它们。

[stack@XX-ospd ~]\$ ssh root@

[root@XXXSM03 ~]# monsum
[root@XXXSM03 ~]# monit start all
如果VM是SM、OAM或仲裁,则另请启动之前停止的sessionmgr服务:

对于标有sessionmgr-xxxx的每个文件,运行service sessionmgr-xxxxx start:

[root@XXXSM03 init.d]# service sessionmgr-27717 start 如果诊断仍不清除,请从Cluster Manager VM执行build\_all.sh,然后在相应的VM上执行VM-init。

/var/qps/install/current/scripts/build\_all.sh

ssh VM e.g. ssh pcrfclient01
/etc/init.d/vm-init

步骤6.运行诊断程序以检查系统状态。

[root@XXXSM03 init.d]# diagnostics.sh

# 相关信息

- <u>https://access.redhat.com/documentation/en-</u> us/red\_hat\_openstack\_platform/10/html/director\_installati...
- https://access.redhat.com/documentation/enus/red\_hat\_openstack\_platform/10/html/director\_installati...
- <u>技术支持和文档 Cisco Systems</u>